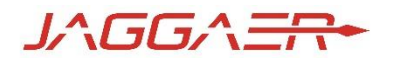

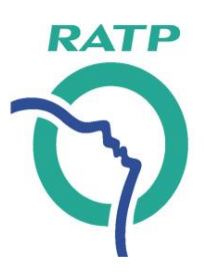

# **Portail Achats de la RATP** Enregistrement et connexion des fournisseurs

Direction de la Performance économique et financière du Groupe Version de septembre 2022

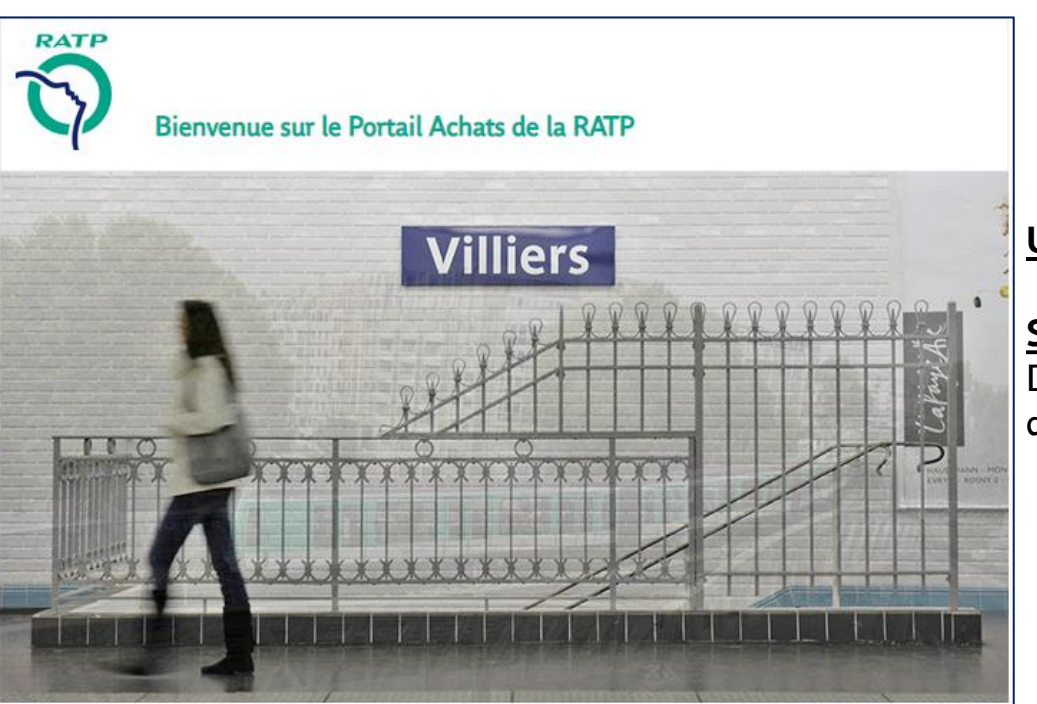

URL: https://ratp.bravosolution.com/web/login.html

<u>Support téléphonique:</u> + 33 1 46 09 56 72 Du lundi au vendredi de 9h00 à 19h00

#### Accès au portail achats de la RATP

 L'enregistrement d'un fournisseur sur le portail achats de la RATP se déroule en 4 étapes

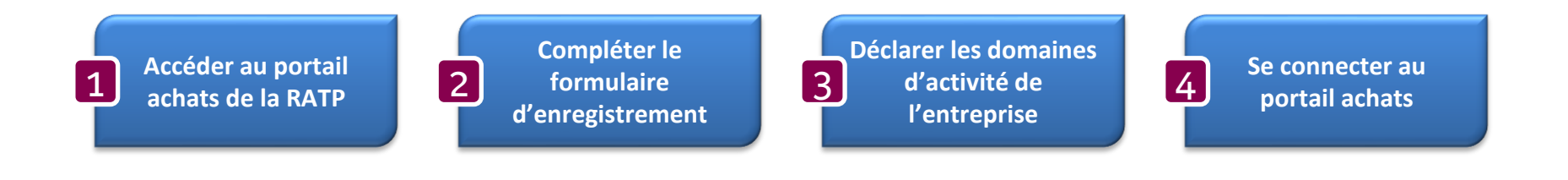

#### Accès au portail achats de la RATP

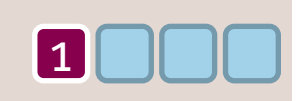

- La RATP a mis en service le 1<sup>er</sup> décembre 2015, un nouveau portail achats accessible à partir de <u>l'espace fournisseurs</u> du site <u>RATP.fr</u>,
- ou directement via l'URL https://ratp.bravosolution.com/web/login.html

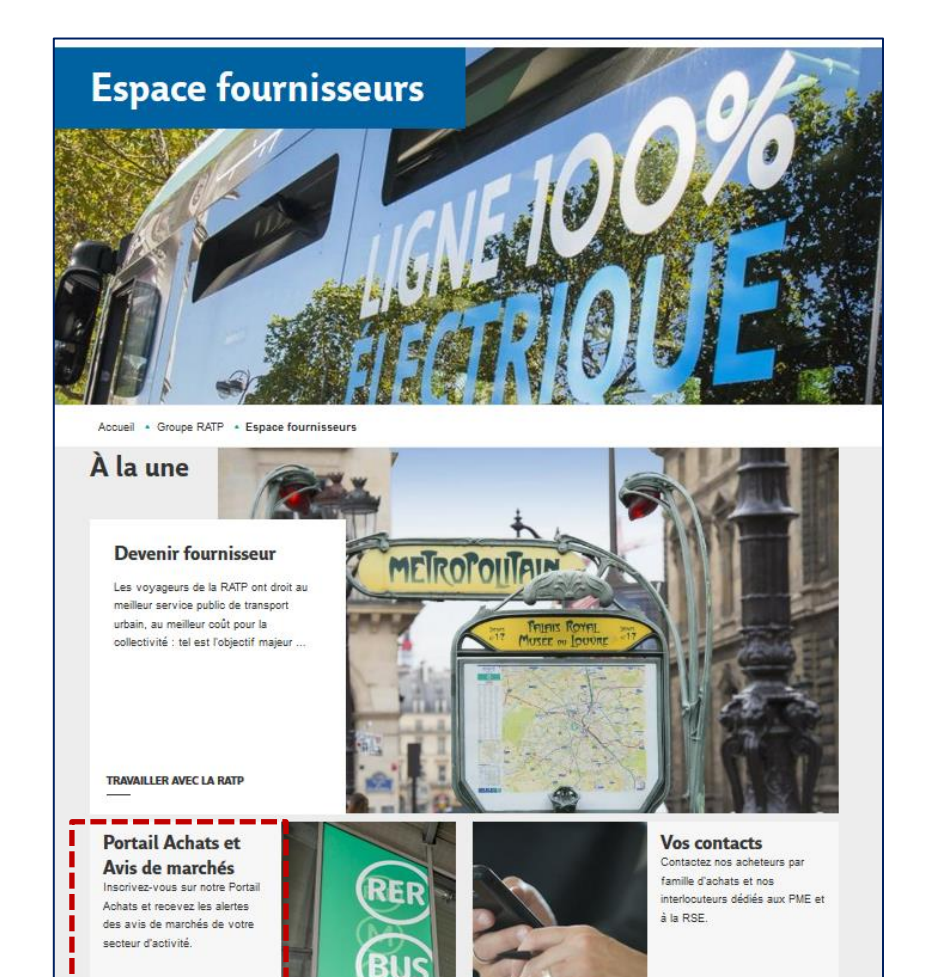

 Cliquer sur le bouton « *Inscription* » pour débuter le processus d'enregistrement de votre entreprise dans le portail achats de la RATP

> Une question, besoin d'une assistance? Contactez la hotline au + 33 1 46 09 56 72

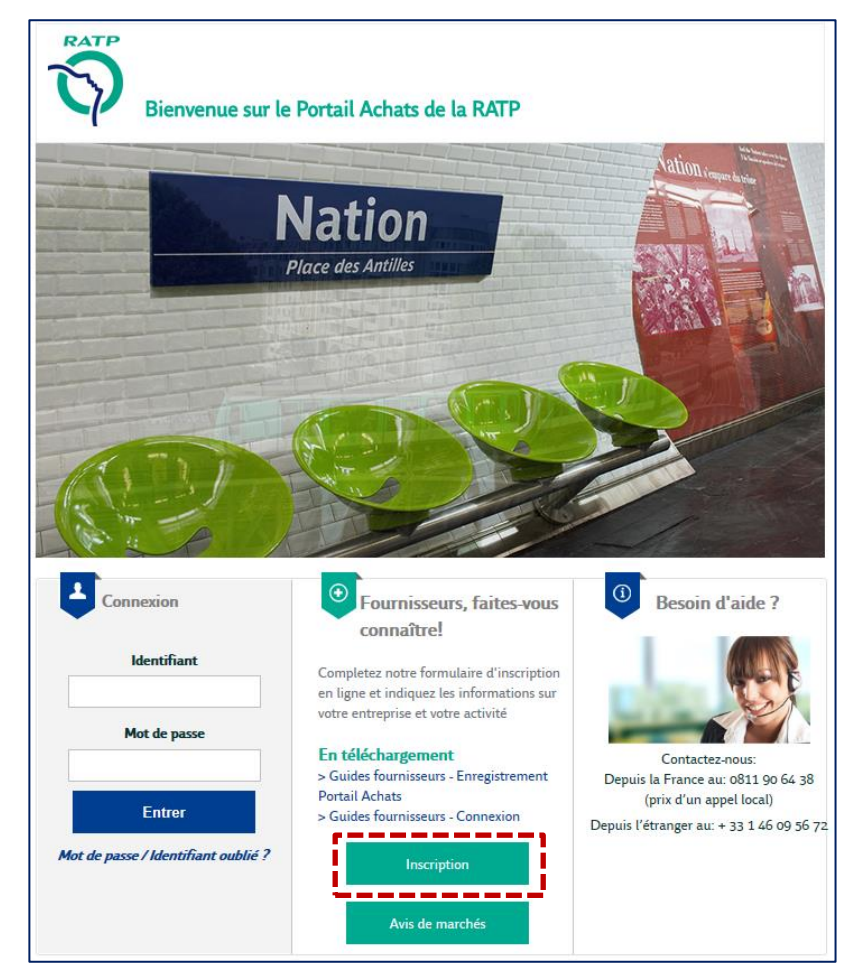

### Formulaire d'enregistrement – 1/4

Accéder au formulaire d'enregistrement

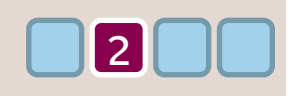

- Une page intermédiaire apparaît avec un message destiné aux fournisseurs souhaitant s'enregistrer
- Cliquer sur « Continuer l'inscription » pour poursuivre le processus et accéder au formulaire d'enregistrement

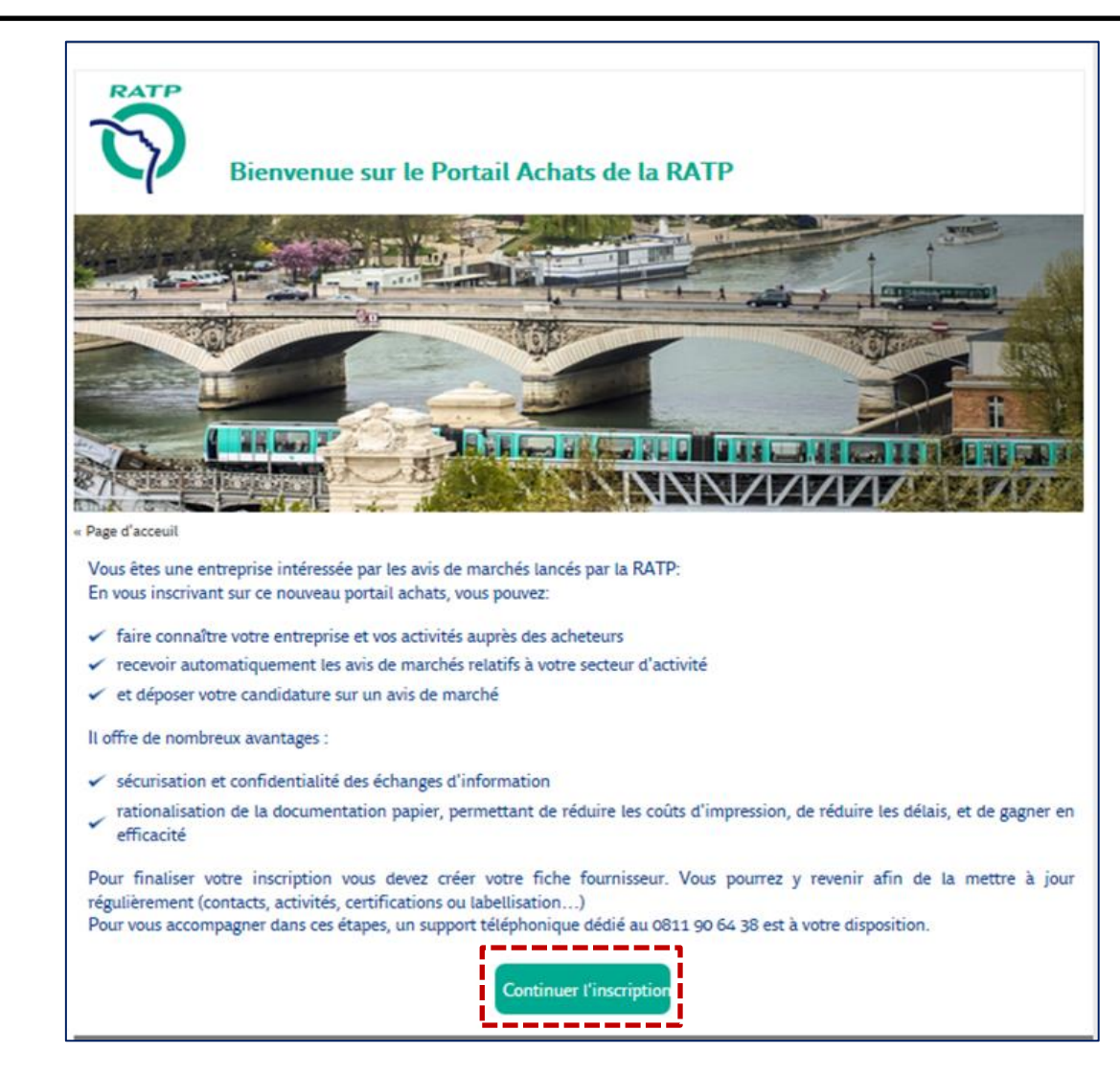

### Formulaire d'enregistrement – 2/4

Accéder au formulaire d'enregistrement – Données d'entreprise

2

- Un bande de couleur indique à quelle étape du processus d'enregistrement vous vous trouvez
- La première étape consiste à compléter le formulaire d'enregistrement avec :
  - Les informations principales de votre entreprise
  - Les informations du contact principal

| Section « Données d'entreprise »                                                       | Données d'enregistrement                   |                                  | Effacer Fermer Sauvegarder    |
|----------------------------------------------------------------------------------------|--------------------------------------------|----------------------------------|-------------------------------|
| les informations à compléter :                                                         | 1 Données d'enregistrement (2              | ) Ma Sélection de Catégories (3) | Confirmation d'enregistrement |
| Pays                                                                                   | ✓ Données Entreprise                       |                                  |                               |
| Nom commercial de l'entreprise                                                         | * Pays                                     |                                  |                               |
| <ul> <li>Adresse principale établissement, incluant ville &amp; code postal</li> </ul> | FRANCE                                     | •                                |                               |
| <ul> <li>Identifiant national (numéro SIREN si fournisseur basé en France)</li> </ul>  | * Nom Commercial de l'Entreprise           |                                  |                               |
| En fonction du pays déclaré, il sera obligatoire de renseigner :                       |                                            |                                  |                               |
| France: le numéro SIRET                                                                | * Adresse principale - établissement       |                                  |                               |
| <ul> <li>Union Européenne: le numéro TVA intracommunautaire</li> </ul>                 |                                            |                                  |                               |
| <ul> <li>Hors UE: le numéro Duns &amp; Bradstreet</li> </ul>                           | * Code Postal                              |                                  |                               |
|                                                                                        |                                            |                                  |                               |
|                                                                                        | * Ville                                    |                                  |                               |
|                                                                                        |                                            |                                  |                               |
| ₩.                                                                                     | * Identifiant national (SIREN si français) |                                  |                               |
| AL .                                                                                   |                                            |                                  | 0                             |
|                                                                                        | * Numéro SIRET                             |                                  |                               |
| A noter : le niveau de gestion des fournisseurs français est                           |                                            |                                  | 0                             |
| l'établissement, c'est-à-dire le SIRET.                                                | Numéro TVA Intracommunautaire              |                                  |                               |
|                                                                                        |                                            |                                  |                               |
| Pour une même entreprise française, il peut donc y avoir plusieurs SIRET               | Numéro D&B                                 |                                  |                               |
| actifs dans le portail achats, avec autant d'administrateurs principaux.               |                                            |                                  |                               |

### Formulaire d'enregistrement – 3/4

Accéder au formulaire d'enregistrement – Contact Principal 1/2

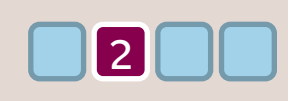

- Le contact principal d'un fournisseur est l'équivalent d'un administrateur du compte pour ce fournisseur, en charge de :
  - Gestion des données d'enregistrement de l'entreprise & de classification
  - Accès à tous les évènements (candidatures, consultations, ...) de son entreprise
  - Notifications des demandes de la RATP
  - Ajout de contacts & gestion de profils pour son établissement

| Section « Contact principal »                                                                                             | <ul> <li>Contact Principal</li> </ul>                          |
|----------------------------------------------------------------------------------------------------|----------------------------------------------------------------|
| les informations à compléter:<br>Civilité<br>Nom<br>Prénom<br>L'identifiant, qui servira à se connecter au portail achats | * Civilité * Nom                                               |
|                                                                                                    | Prénom     Identifiant (n'oubliez pas votre nom d'identifiant) |

### Formulaire d'enregistrement – 4/4

Accéder au formulaire d'enregistrement – Contact Principal 2/2

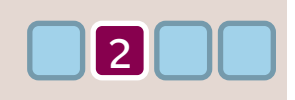

- Le contact principal d'un fournisseur est l'équivalent d'un administrateur du compte pour ce fournisseur, en charge de :
  - Gestion des données d'enregistrement de l'entreprise & de classification
  - Accès à tous les évènements (candidatures, consultations, ...) de son entreprise
  - Notifications des demandes de la RATP
  - Ajout de contacts & gestion de profils pour son établissement

#### Section « Contact principal »

les informations à compléter (suite) :

• L'adresse e-mail du contact principal, de préférence un mail générique. Il servira à l'envoi des notifications de la plateforme en cas de nouvelles opportunités ou consultations publiées.

→ Il est également possible, lorsque vous serez dans votre fiche Fournisseur, d'inscrire plusieurs adresses mail pour un même contact, en les séparant d'un point virgule.

La langue favorite et le choix du fuseau horaire (GMT+1 pour la France renseigné par défaut)

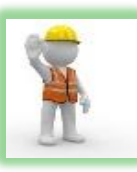

<u>A noter : une vérification de l'adresse email sera nécessaire avant validation de l'enregistrement.</u>

- Cliquez sur « Envoyer un de Code de validation » et
- Saisissez le code envoyé à l'adresse e-mail indiquée dans le champ « Validation de l'adresse e-mail ».

Nous vous invitons à vérifier que les notifications ne soient pas reversées dans vos dossiers spams.

| Envoyer un Code de validatio |
|------------------------------|
|                              |
|                              |
| ۵)                           |
| 9                            |
|                              |
|                              |
|                              |
|                              |
|                              |

## **Classification achats**

#### Déclaration d'activité sur la classification achats de la RATP

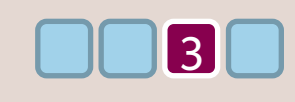

- Après avoir complété le formulaire d'enregistrement et cliqué sur le bouton « Sauvegarder » en haut de page, vous accédez à la classification technique achats de la RATP;
- Vous avez ainsi la possibilité de déclarer les domaines d'activité de votre entreprise, c'est-à-dire les catégories sur lesquelles votre entreprise est en mesure d'intervenir et qui vous permettra d'être alerté lors de la publication d'annonces concernant les domaines d'activité déclarés : ① Sélectionner vos domaines d'activités et ② cliquer sur le bouton « Confirmer » en haut de page ;
- A noter : Ces catégories pourront être mises à jour ultérieurement.

| Démarrer l'enregistrement Anoter : un mo      | oteur de recherche sur mots o                  | clés est disponible Annuler Confirmer |
|-----------------------------------------------|------------------------------------------------|---------------------------------------|
| ✓ Données d'enregistrement                    | <ul> <li>Ma Sélection de Catégories</li> </ul> | ③ Confirmation d'enregistrement       |
| Saisir un filtre (tapez pour commencer la rec |                                                |                                       |
| Consulter ou Parcourir l'arborescence         |                                                | Réduire Tout Développer Tout          |
| <ul> <li>Articles sélectionnés: 3</li> </ul>  |                                                | 7                                     |
| 🗠 希 Catégories                                |                                                |                                       |
| > 💠 A - Services                              |                                                | A noter : Il est possible de          |
| > 💠 B - Fournitures                           |                                                | cacher ou d'afficher le détail de     |
| >  C - Prestations intellectuelles            |                                                | l'ensemble des catégories.            |
| > 💠 D - SI et Télécom                         |                                                |                                       |
| > 💠 E - Travaux                               |                                                |                                       |
| > 💠 F - Communication                         |                                                |                                       |
| > 💠 G - Equipements                           |                                                |                                       |
| ✓ ♦ H - Matériels roulants                    |                                                |                                       |
| > 💠 H1 - Matériel roulant ferré               |                                                |                                       |
| 🟱 💠 H2 - Matériel roulant routier             |                                                |                                       |
| 💙 🚸 H21 - Autobus                             |                                                |                                       |
| 🗸 🚸 H23 - Pièce constructeur et équipeme      | entier                                         |                                       |
| 🗸 🚸 H29 - Divers matériel roulant routier     |                                                |                                       |

## Fin du processus d'enregistrement

Se connecter au portail achats de la RATP

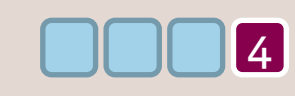

- Vous êtes arrivés à la fin du processus d'enregistrement dans le nouveau portail achats de la RATP ;
- Vous allez recevoir un e-mail d'enregistrement puis un e-mail d'activation de votre compte fournisseur incluant votre identifiant et les modalités de définition d'un mot de passe sécurisé lors de votre première connexion à la page <u>https://ratp.bravosolution.com/web/login.html</u>

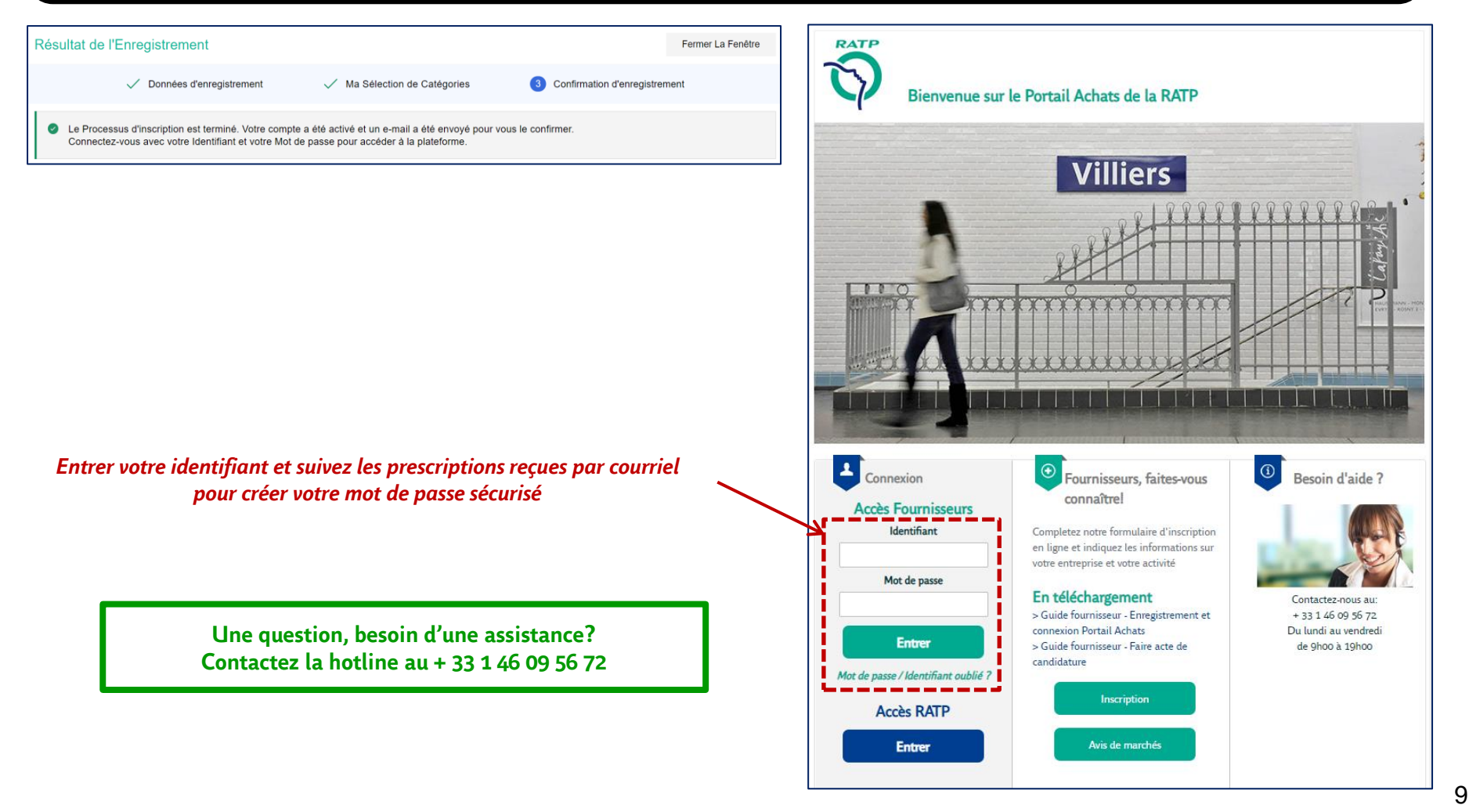

#### 1<sup>ère</sup> connexion Modification du mot de passe

- A votre 1<sup>ère</sup> connexion :
- ① Renseigner votre Identifiant et <u>cliquer</u> sur « *Mot de passe / Identifiant oublié ?* », conformément aux prescriptions du courriel
- 2 Indiquer l'adresse e-mail de votre compte fournisseur et <u>cliquer</u> sur « Envoyer » pour recevoir un lien de création du mot de passe
- ③ En suivant le lien, la plateforme vous demande de saisir puis de confirmer votre mot de passe et de valider avec « Envoyer »
- Ça y est, vous avez accès à votre compte fournisseur !
- <u>A noter :</u> Il vous est recommandé de définir un mot de passe différent de l'identifiant de connexion, le cas échéant, différent du dernier mot de passe, comportant un minimum de 8 caractères, avec des caractères alphanumériques (lettre et chiffre) et au moins un caractère spécial.

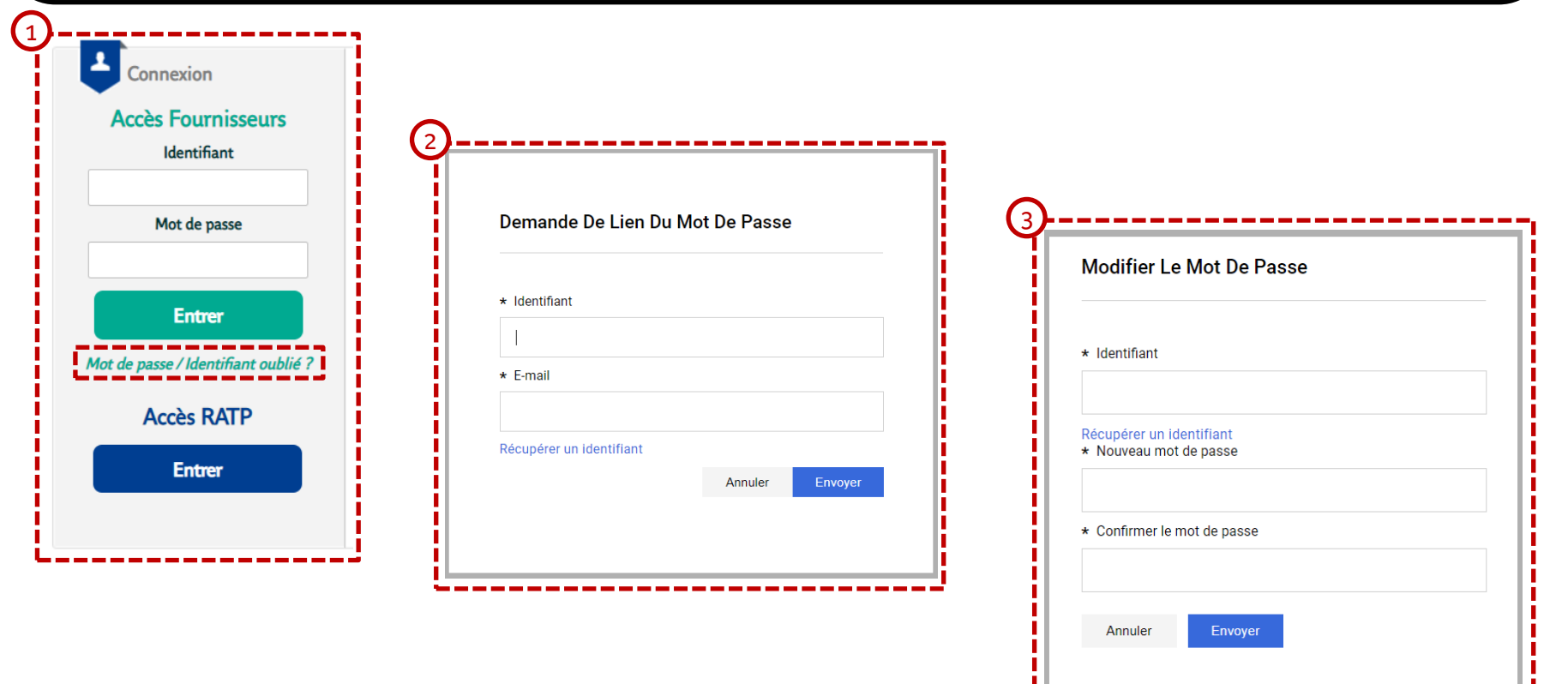

### 1<sup>ère</sup> connexion

#### Vérification des domaines d'activité déclarés pour votre entreprise

| A<br>V<br>V<br>V<br>C<br>L<br>C<br>d | <ul> <li>A votre 1<sup>ère</sup> connexion, la plateforme achats de la RATP vous propose de vérifier et valider les domaines d'activités déclarés par votre entreprise : ① cliquer sur le bouton « <i>Réviser Les Catégories</i> » ;</li> <li>Vous avez ainsi la possibilité de ② « vous déclarer sur des catégories » pour ajouter des domaines d'activités et/ou de ③ « Confirmer les catégories » s'il n'y a pas de mise à jour complémentaire à réaliser. Vous pouvez aussi ④ « Exporter La Liste » des domaines d'activités déclarés en cliquant sur [] ;</li> <li>Ces catégories pourront être mises à jour ultérieurement en accédant à « Mon organisation » / « Catégories actuelles déclarées ».</li> </ul>                                                              |                     |                       |                                     |                                                        |  |  |  |  |
|--------------------------------------|----------------------------------------------------------------------------------------------------|---------------------|-----------------------|-------------------------------------|--------------------------------------------------------|--|--|--|--|
| Rapp                                 | el de demar                                                                                                    | nde d'actualis:     | ation de la catégorie |                                     | Non, Je Le Ferai Ultérieurement Réviser Les Catégories |  |  |  |  |
| Confi                                | <ul> <li>Confirmation Des Catégories Achats Déclarées</li> <li>Suite à votre enregistrement sur la plateforme OSIA, vous avez renseigné les catégories achats sur lesquelles votre entreprise est en mesure d'intervenir (déclaration de votre activité). Pour terminer cette étape importante, nous vous remercions de cliquer sur le bouton "Réviser la classification" afin de valider et/ou d'ajouter des catégories achats supplémentaires. Ce message s'affichera chaque fois que vous vous connecterez à OSIA jusqu'à la confirmation des catégories achats. En cas de questions ou difficultés, merci de vous rapprocher du support.</li> <li>NB : la RATP se réserve le droit de modifier les catégories achats renseignées, et vous alertera le cas échéant.</li> </ul> |                     |                       |                                     |                                                        |  |  |  |  |
| <b>.</b>                             | Catégories actuelles déclarées     Confirmer Les Catégories     Se Déclarer Sur Des Catégories       Entrer un Filtre (saisir pour commencer la                                                                                                    |                     |                       |                                     |                                                        |  |  |  |  |
| 1                                    | Affichage du ré                                                                                                    | esultat 1 - 3 sur 3 |                       |                                     |                                                        |  |  |  |  |
|                                      |                                                                                                    | CODE                |                       | NOM DE CATÉGORIE                    | DATE DE DERNIÈRE MODIFICATION                          |  |  |  |  |
|                                      | 1                                                                                                    | H21                 |                       | Autobus                             | 04/07/2022 15:45:10                                    |  |  |  |  |
| 1                                    | 2                                                                                                    | H23                 |                       | Pièce constructeur et équipementier | 04/07/2022 15:45:10                                    |  |  |  |  |
|                                      | 3                                                                                                    | H29                 |                       | Divers matérial roulant routier     | 04/07/2022 15:45:10                                    |  |  |  |  |

### Page d'accueil fournisseur

- Une fois connecté et les catégories d'achats mises à jour, vous pouvez accéder à la page d'accueil en cliquant sur l'icône 
   Page principale ;
- Sur cette page, vous disposez des liens directs pour accéder facilement aux informations disponibles sur la plateforme.

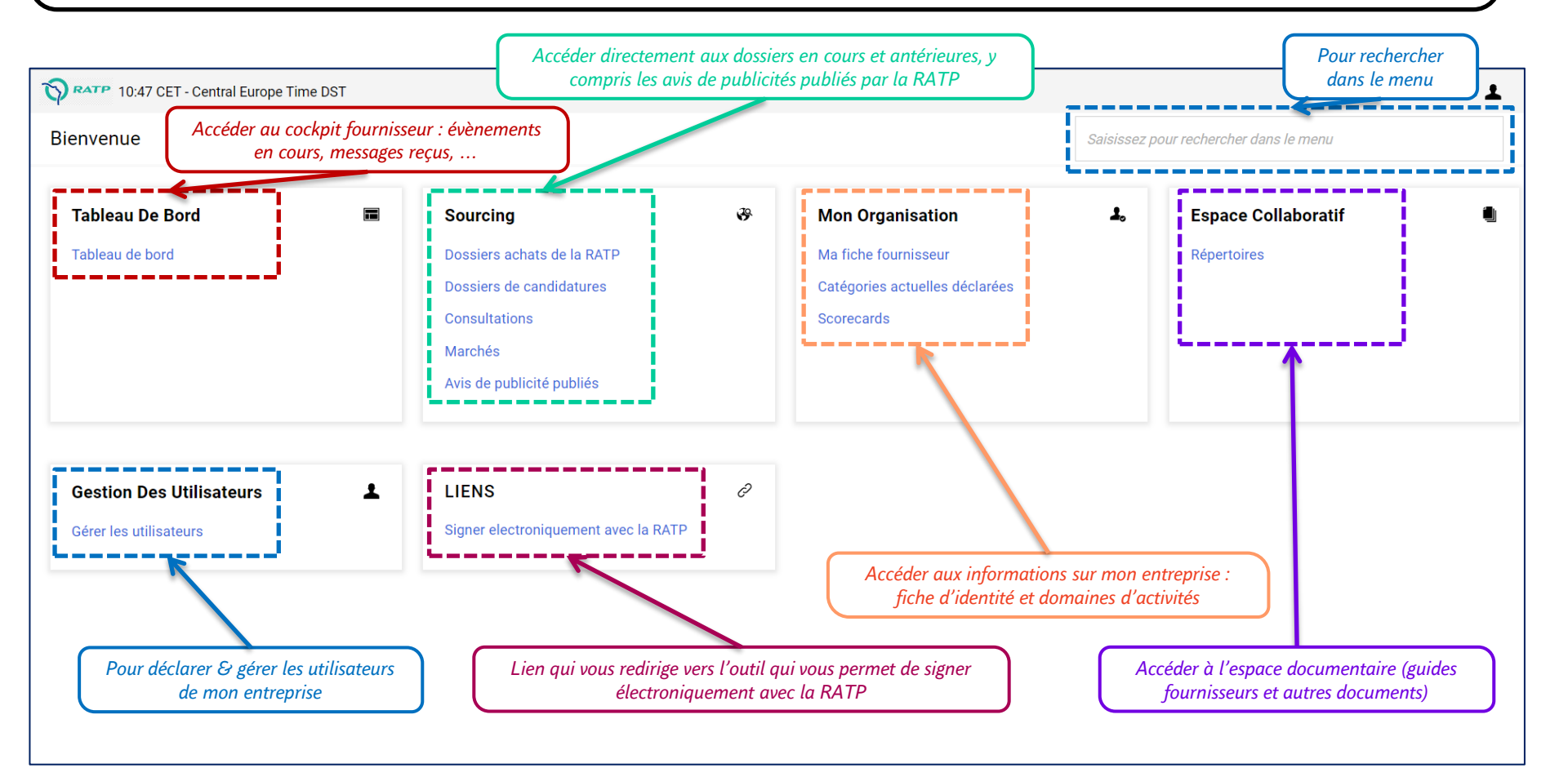

#### Page d'accueil fournisseur

- En cliquant sur « Ma fiche fournisseur », vous accédez aux détails des informations de votre entreprise avec la possibilité de les compléter et/ou les mettre à jour :
  - Données d'enregistrement (informations principales),
  - Données de profil (informations complémentaires sur votre entreprise : financière, documents & présentations, ... ).

| TO RATP 10:47 CET - Central Europe Time DST                                                                                                    |                                                                                                    |   |                                                                                          |              | Bienvenue Super user        |
|----------------------------------------------------------------------------------------------------|----------------------------------------------------------------------------------------------------|---|------------------------------------------------------------------------------------------|--------------|-----------------------------|
| Bienvenue                                                                                                    |                                                                                                    |   |                                                                                          | Saisissez po | pur rechercher dans le menu |
| Tableau De Bord     Image: Constraint of the second second s | <b>Sourcing</b><br>Dossiers achats de la RATP<br>Dossiers de candidatures<br>Consultations<br>Marchés<br>Avis de publicité publiés | æ | Mon Organisation<br>Ma fiche fournisseur<br>Catégories actuelles déclarées<br>Scorecards | L            | Espace Collaboratif         |
| Gestion Des Utilisateurs                                                                                                    | LIENS<br>Signer electroniquement avec la RATP                                                                                      | ð |                                                                                          |              |                             |
|                                                                                                    |                                                                                                    |   |                                                                                          |              |                             |

#### Ma fiche fournisseur – Données d'enregistrement

- Dans la fiche fournisseur, vous accédez directement à ① la section « *Données D'Enregistrement* » et allez pouvoir
   ② « *Modifier* » les données générales de l'entreprise (Nom commercial, adresses, N° SIRET, ...);
- Dans cette section, vous avez également accès aux informations concernant le « Super Utilisateur » et pouvez, le cas échéant, les modifier (Nom, Prénom, identifiant, coordonnées, …).

| Raison sociale : Helium                                 | Ten               |             |                         |           |                            |
|---------------------------------------------------------|-------------------|-------------|-------------------------|-----------|----------------------------|
| Données D'Enregistrement                                | Données De Profil | Certificats | Récapitulatif Du Statut | Questions | Historique Des Changements |
| ✓ Données Entreprise                                    |                   |             |                         |           |                            |
| Pays 'S<br>FRANCE                                       |                   |             |                         |           |                            |
| Nom Commercial de l'Entrepris<br>Helium Ten             | se D              |             |                         |           |                            |
| Adresse principale - établisser<br>46 rue des hannetons | ment 'D           |             |                         |           |                            |
| Code Postal 'D<br>59150                                 |                   |             |                         |           |                            |
| Ville "D<br>Wattrelos                                   |                   |             |                         |           |                            |
| Identifiant national (SIREN si fi<br>908769436 🌒        | rançais) 'D       |             |                         |           |                            |
| Numéro SIRET ⑤<br>90876943612345 🕕                      |                   |             |                         |           |                            |
| Numéro TVA Intracommunauta                              | aire 'D           |             |                         |           |                            |

#### Ma fiche fournisseur – Données de profil

La fiche fournisseur vous donne accès à ① une section « *Données De Profil* » dans laquelle se trouve le formulaire relatif aux ② « *Données Fiche Fournisseur* » que vous pouvez ③ compléter dès à présent avec notamment :

- Des informations générales (région, Economie Sociale & Solidaire « ESS »),
- Des données financières (CA, résultats, ...),
- Des documents & autres pièces jointes (Kbis, liasse fiscale, présentation de votre entreprise, ...),
- Certificats & qualifications.

Les champs du formulaire comportant un \* doivent obligatoirement être complétés. L'ensemble des données du formulaire alimente automatiquement certains éléments qui vous sont demandées lors d'un AAC ou d'une consultation.

| Ma fiche fournisseur                                                                |                       |                                                         |                                     |                                                                                                    |                                             |                |
|-------------------------------------------------------------------------------------|-----------------------|---------------------------------------------------------|-------------------------------------|----------------------------------------------------------------------------------------------------|---------------------------------------------|----------------|
| Données D'Enregistrement Données De Profil Certificats Rée                          | capitulatif Du Statut | Questions Histori                                       | que Des Changements                 | Bonne pratique :                                                                                                    | mettre à jour réguliè                       | rement sa      |
|                                                                                     |                       |                                                         | Afficher La Réalisation             | fiche Fournisseur perm                                                                                                    | et un pré-remplissage de                    | s réponses     |
| Entrer un Filtre (saisir pour commencer la 🛛 👻                                      |                       |                                                         |                                     | vous permet de gagne                                                                                                    | r du temps lors des rép                     | onses aux      |
| Affichage du résultat 1 - 1 sur 1 Afficher: 50 💌                                    |                       |                                                         |                                     | sollicitations et de faci<br>L'onglet, Certificats, w                                                                                                    | liter votre gestion des do                  | nnées.         |
| PHASE TITRE                                                                         | AVANCEMENT            | DATE D'EXPIRATION DU<br>DOCUMENT<br>(PREMIER À EXPIRER) | DERNIÈRE DATE DE<br>MODIFICATION    | centralisées vos pièces                                                                                                    | jointes.                                    |                |
| 1 > Complémentaires Données Fiche Fournisseur                                       | 0                     | 15/07/2022 🛦                                            | 21/07/2022 12:27                    |                                                                                                    |                                             | 3              |
|                                                                                     | Ma t                  | fiche fournisseur                                       | seur                                |                                                                                                    |                                             |                |
|                                                                                     | 2.                    | ✓ INFORMATIONS GÉNÉRALES                                | 3                                   |                                                                                                    |                                             |                |
| <u>A noter :</u> I ous les champs ne sont pas disponibles à la modification car ils |                       | QUESTION                                                |                                     | DESCRIPTION                                                                                                    | RÉPONSE                                     | MODIFIABLE PAR |
| pourront potentiellement être enrichis                                              | 1                     | 1 Adresse principale - R                                | tégion (pour entreprises française) | *.                                                                                                    |                                             | Fournisseur    |
| ultérieurement via un appel à base de<br>données (ex: forme juridique, code         |                       | 2 Economie Sociale et S                                 | Solidaire (ESS)                     | * Merci de préciser si votre structure relève du secteur<br>protégé et adapté, de l'Insertion par l'Activité Economique<br>(SIAE) ou a obtenu l'agrément «entreprise solidaire d'utilité<br>sociale » |                                             | Fournisseur    |
| NAF/APE, état d'activité,)                                                          |                       | 3 ESS-Justif                                            |                                     | Merci de joindre tous documents justificatifs en format zip (ex : agrément « Direccte » en cours de validité,)                                                                                        | (aucun fichier joint)<br>*<br>Expirant le : | Fournisseur    |

#### Gestion des utilisateurs – Contact principal

- Pour modifier les informations relatives au ① contact principal, cliquer sur ② « Profil Utilisateur » du contact principal actuel.
   Ainsi, vous pouvez ③ :
  - Mettre à jour le nom du contact & coordonnées (plusieurs adresses e-mails possibles),
  - Modifier votre identifiant de connexion et/ou le mot de passe si nécessaire, ...

| *<br>*<br>*<br>*                                               | Ma fiche f<br>Données D'El<br>Entrer un Fil                                                              | til CET - Cer<br>fournisse<br>nregistreme<br>ttre (saisir po<br>ésultat 1 - 1  | ntral Europe Time DST                                                                                                    | <ul> <li>Le contact principal d'un<br/>administrateur du compt</li> <li>Gestion des données de<br/>et de classification,</li> <li>Accès à tous les évène<br/>consultations,) de s</li> <li>Ajout de contacts et g</li> </ul>                                                                                                    | contact principal d'un fournisseur est l'équivalent d'un<br>ministrateur du compte pour ce fournisseur :<br>Gestion des données d'enregistrement de l'entreprise<br>et de classification,<br>Accès à tous les évènements (candidatures,<br>consultations,) de son entreprise,<br>Ajout de contacts et gestion de profils, |                                                      |                               |  |
|----------------------------------------------------------------|----------------------------------------------------------------------------------------------------|--------------------------------------------------------------------------------|----------------------------------------------------------------------------------------------------|----------------------------------------------------------------------------------------------------|----------------------------------------------------------------------------------------------------|------------------------------------------------------|-------------------------------|--|
| Ŧ                                                              |                                                                                                    |                                                                                | PHASE                                                                                                    | TITRE                                                                                                    | AVANCEMENT                                                                                                    | DATE D'EXPIRATION DU DOCUMENT<br>(PREMIER À EXPIRER) | DERNIÈRE DATE DE MODIFICATION |  |
|                                                                | 1                                                                                                    | >                                                                              | Complémentaires                                                                                                    | Données Fiche Fournisseur                                                                                                    | 0                                                                                                    |                                                      | 06/07/2022 16:03              |  |
| Bor<br>d'ir<br>prin<br>qui<br>cas<br>con<br>d'ir<br>mê<br>virg | nne prat<br>oscrire ur<br>ncipal pu<br>recevra,<br>de<br>osultations<br>oscrire plu<br>me conta<br>gule. | ique :<br>mail<br>isque o<br>par dé<br>nouvel<br>s. Il o<br>usieurs<br>act, en | Nous vous conse<br>générique au co<br>c'est le contact prin<br>faut, les notification<br>lles opportunités<br>est également pos<br>adresses e-mail pon<br>les séparant d'un | Utilisateur : Super user<br>Détails Super Utilisateur<br>V Détails Super Utilisateur<br>Civilité D<br>M<br>Nom D<br>Super<br>Prénom D<br>User<br>Identifiant (noubliez pas votre nom didentifia<br>Superuser<br>Identifiant (noubliez pas votre nom didentifia<br>Superuser<br>Adresse email pour recevoir les messages d<br>Adresse email pour recevoir les messages d<br>Merci dutiliser un "," (point virgule) pour sépa<br>mbaba.coume@ratp.fr<br>Validation de l'adresse e-mail D | nnt) 🔊<br>e la plateforme IMPORTANT : Cette adresse e-m<br>s communications. Merci de vérifier que l'adress<br>rer plusieurs adresses.                                                                                                    | ail doit être<br>e est correcte. J                   | Modifier Le Mot De Passe      |  |

#### Gestion des utilisateurs - Créer un rôle (profil d'utilisateurs)

- Créer un rôle revient à définir un profil d'utilisateurs. Cela permet de définir des droits génériques et de rattacher des utilisateurs à ce profil sans avoir à redéfinir les droits au cas par cas :
  - Depuis ① « Gestion des utilisateurs », dans ② « Gérer les utilisateurs », cliquer sur ③ le « Rôles utilisateurs »,
  - Une page s'ouvre et vous permet ④ de « Créer » un nouveau rôle.

|            | Raison sociale : RATP                  |                               |                      |                         |                    |                               | ۰۰۰ 🖌                          |             |
|------------|----------------------------------------|-------------------------------|----------------------|-------------------------|--------------------|-------------------------------|--------------------------------|-------------|
|            | Données D'Enregistrement               | Données De Profil             | Certificats          | Récapitulatif Du Statut | Questions          | Historique Des Changements    |                                |             |
| <b>\$</b>  | <ul> <li>Données Entreprise</li> </ul> |                               |                      |                         |                    |                               |                                |             |
| <b>1</b> . | Pays 🔊<br>FRANCE                       |                               |                      |                         |                    |                               |                                |             |
|            | Nom Commercial de l'Entrep             | rise 'D                       |                      |                         |                    |                               |                                |             |
| 1          | Gestion des utilisateurs               | Gérer les                     | utilisateurs         |                         |                    |                               |                                |             |
| •          | Gérer les utilisateurs                 | Utilisateurs     Dâlea utilia | 3                    |                         |                    |                               |                                |             |
|            |                                        | Départeme                     | nts                  |                         |                    |                               |                                |             |
|            | -                                      | Utilisateurs                  | par défaut           |                         |                    |                               |                                |             |
|            | Numéro SIRET '①<br>77566343801906 🕕    |                               | Gérer les utilisat   | eurs                    |                    |                               | <br>Importer/Mettre À Jour Des | Rôles Créer |
| Q<br>1     | Numéro TVA Intracommuna                | utaire 'D                     | Utilisateurs R       | ôles Utilisateurs Dépar | rtements           | Utilisateurs Par Défaut       |                                |             |
|            |                                        | <b>3</b>                      | Saisissez au moins 3 | e caractères            | Entrer un Filtre ( | (saisir pour commencer la 🛛 👻 |                                |             |
|            |                                        | <b>1</b> 0                    | 🔺 La liste est vid   | e                       |                    |                               |                                |             |
|            |                                        |                               |                      |                         |                    |                               |                                |             |
|            |                                        | 1                             |                      |                         |                    |                               |                                |             |

17

#### Gestion des utilisateurs - Créer un rôle (profil d'utilisateurs)

- Définir les paramètres généraux du rôle : qualification et statut ;
- ② Définir les droits rattachés au rôle pour chaque objet de votre activité dans la plateforme achats de la RATP ;
- ③ La plateforme vous permet de gagner en efficacité en attribuant des droits complets ou minimaux en fonction des objets ;

|                                                                                                    |                                                                                                    |                                                                                                    | 4               |
|----------------------------------------------------------------------------------------------------|----------------------------------------------------------------------------------------------------|----------------------------------------------------------------------------------------------------|-----------------|
| Nouveau rôle                                                                                                    |                                                                                                    | Annuler                                                                                                    | Sauvegarder     |
| ~ Navigation Rapide                                                                                                    | He Droits                                                                                                    | Définir Les Droits Minimums Définir Les Droits                                                                                                    | oits Complets   |
| <ul> <li>Navigation Rapide</li> <li>Paramètres généraux</li> <li>Consultations</li> <li>Gérer les Marchés</li> <li>Gestion des Fournisseurs</li> <li>Gestion des utilisateurs</li> <li>Espace collaboratif</li> </ul> | Paramètres Généraux     Paramètres Généraux     Rôle     Répondre aux consultations      Consultations      Consultations      Visibilité sur les listes de consultations      Oui     * Accès au détail des Consultationss      Oui     * Accès au détail des Consultationss      Oui     * Accès au détail des Consultationss      Oui     * Accès au détail des Consultationss      Oui     * Accès au détail des Consultations      Oui     * Accès au détail des Consultations      Oui     * Accès au détail des Consultations      Oui     * Accès au détail des Consultations      Oui     * Créer une nouvelle réponse     adapter par le     Oui     cas par cas)      * Modifier avant publication      Oui     * Publier et modifier      Oui     * Contact visible par facheteur      Oui     * Gérer les messages d'une RFx      Oui | Rôle partapé Oui      Perior Les Droits Minimuns      Definir Les Droits Minimuns      Definir Les Droits Minimuns      Definir Les Droits Minimuns      Definir Les Droits Minimuns      Definir Les Droits Minimuns      Definir Les Droits Minimuns      Definir Les Droits      Definir Les Droits Minimuns      Definir Les Droits      Definir Les Droits      Defi | 3<br>s Complets |
|                                                                                                    | Voir les données sensibles (avec : pièces jointes, réponses, offres de prix, etc.)                                                                                                    | invités à participer aux consultations en cas de besoin.                                                                                                    |                 |
|                                                                                                    | Oui                                                                                                    |                                                                                                    | -               |
|                                                                                                    | y Gérer Les Marchés                                                                                                    | Définir Les Droits Minimums Définir Les Droits                                                                                                    | s Complets      |

#### Gestion des utilisateurs – Contacts additionnels – 1/3

Dans « Gestion des utilisateurs », en tant que contact principal du compte, vous avez la possibilité de :

- Créer des rôles utilisateurs,
- Déclarer des utilisateurs supplémentaires (contacts commerciaux, directeur, assistante, ...),
- Depuis ① « Gestion des utilisateurs », dans ② « Gérer les utilisateurs », ③ cliquer sur « Utilisateurs » ;
- Une page s'ouvre et ④ vous permet de « Créer » un nouvel utilisateur.

|    | Raison sociale : RATP     |                                                     |                             |                         |                    |                            |                            | <b>s</b>                  |                     |       |
|----|---------------------------|-----------------------------------------------------|-----------------------------|-------------------------|--------------------|----------------------------|----------------------------|---------------------------|---------------------|-------|
|    | Données D'Enregistrement  | Données De Prof                                     | il Certificats              | Récapitulatif Du Statut | Questions          | Historique Des Changements |                            |                           |                     |       |
| ₿  | ✓ Données Entreprise      |                                                     |                             |                         |                    |                            |                            |                           |                     |       |
| 1. | Pays 🔊<br>FRANCE          |                                                     |                             |                         |                    |                            |                            |                           |                     |       |
|    | Nom Commercial de l'Entre | prise "D                                            |                             |                         |                    |                            |                            |                           |                     |       |
| 1  | Gestion des utilisateurs  | 2 Gérer le                                          | s utilisateurs              |                         |                    |                            |                            |                           |                     |       |
| '  | Gérer les utilisateurs    | <ul> <li>Utilisateu</li> <li>Rôlos utili</li> </ul> |                             |                         |                    |                            |                            |                           |                     |       |
|    |                           | Départem                                            | ents                        |                         |                    |                            |                            |                           |                     |       |
|    |                           | Utilisateu                                          | rs par défaut               |                         |                    |                            |                            |                           |                     | 4     |
|    | Numéro SIRET 🕥            |                                                     | Gérer les utilisateu        | urs                     |                    |                            |                            | Importer/Mettre À Jour De | s Rôles Utilisateur | Créer |
| Q  | Numéro TVA Intracommuna   | autaire 'D                                          | Utilisateurs Rôle           | es Utilisateurs Dép     | partements U       | ilisateurs Par Défaut      |                            |                           |                     |       |
|    |                           |                                                     | Saisissez au moins 3 ca     | aractères               | Tous les utilisate | urs                        | trer un Filtre (saisir pou | r commencer la 🛛 👻        |                     |       |
|    |                           | 2.                                                  | Affichage du résultat 1 - 1 | 1 sur 1 Afficher: 5     | 0 🗸                |                            |                            |                           |                     |       |
|    |                           |                                                     | INFORMATION                 | is nom ↑                | PRÉNOM             | NOM DU DÉPAR               | TEMENT E-MAIL              | TÉLÉPHO                   | NE RÔLE             |       |
|    |                           | 1                                                   |                             |                         |                    |                            |                            |                           |                     | 19    |

#### Gestion des utilisateurs – Contacts additionnels – 2/3

- Pour continuer la création de l'utilisateur, ① compléter le formulaire en renseignant l'ensemble des données requises ;
- Cliquer sur « Sauvegarder » pour enregistrer et rajouter le contact dans la liste.

→ Attention à bien sélectionner le bon fuseau horaire (GMT+1 pour la France enregistré par défaut) pour ne pas avoir de différence d'heure affichée sur la date de remise des offres

**Bonne pratique :** Lorsque vous créez directement des contacts additionnels sans créer de rôles au préalable, nous vous conseillons, à la sauvegarde de l'ajout, **de vérifier les droits qui lui sont associés en cliquant sur le bouton** « *Voir les droits utilisateurs* ».

Une question, besoin d'une assistance? Contactez la hotline au + 33 1 46 09 56 72

|                                                                                 | Annuler | Sauvegarder |
|---------------------------------------------------------------------------------|---------|-------------|
| Données Utilisateur                                                             |         |             |
| * Nom                                                                           |         |             |
|                                                                                 |         |             |
|                                                                                 |         |             |
| * Prénom                                                                        |         |             |
|                                                                                 |         |             |
| Balise utilisateur                                                              |         |             |
|                                                                                 |         |             |
| * E-mail                                                                        |         |             |
|                                                                                 |         |             |
| * Numéro de téléphone                                                           |         |             |
|                                                                                 |         |             |
|                                                                                 |         |             |
| Numero de teléphone portable (précède de + et de l'indicatif pays, sans espace) |         |             |
|                                                                                 |         |             |
| * Nom du Département                                                            |         |             |
| Division 👻                                                                      |         |             |
| Unité                                                                           |         |             |
| v                                                                               |         |             |
| Rôle                                                                            |         |             |
|                                                                                 |         |             |
|                                                                                 |         |             |
|                                                                                 |         |             |
| Hentifiant                                                                      |         |             |
|                                                                                 |         |             |
| tidentifiant     Choix de la langue                                             |         |             |
|                                                                                 |         |             |
|                                                                                 |         |             |
|                                                                                 |         |             |

#### Gestion des utilisateurs – Contacts additionnels – 3/3

- Pour vérifier les droits d'un nouvel utilisateur :
  - ① Cliquer sur « *Voir Les Droits Utilisateurs* », une nouvelle page s'ouvre,
  - 2 Cliquer sur « *Modifier* » pour accéder au formulaire de définition des droits,
  - Définir les droits de l'utilisateur et ③ « Sauvegarder »

| ouvei utilisateur                                               |                                                                                                    |                                                                                                    | ilisa |
|-----------------------------------------------------------------|----------------------------------------------------------------------------------------------------|----------------------------------------------------------------------------------------------------|-------|
| Contact Fournisseur a bien ete<br>Le nouveau compte utilisateur | enregistre en tant que nouvel utilisateur. Ses codes d<br>n'a pas de rôle associé. Merci de vérifier les droits qu | l'acces viennent de lui etre envoyes par e-mail a l'adresse fournisseurtest@gmail.fr .<br>i lui sont associés. Le compte n'a, par défaut, aucun droit activé. |       |
| ← Utilisateur : Contac                                          | Fournisseur • Actif                                                                                                | 2<br>Réinitialiser La Demande De Mot E                                                                                                    | )e Pa |
| Données                                                         | - Actif                                                                                                    | Annuler Sauvegarder                                                                                                    |       |
| Informations Droits                                             | Droits utilisateur                                                                                                 | Définir Les Droits Minimums Définir Les Droits Complets                                                                                                    |       |
|                                                                 | ✓ Consultations                                                                                                    | Définir Les Droits Minimums Définir Les Droits Complets                                                                                                    |       |
|                                                                 | * Visibilité sur les listes de consultations                                                                       |                                                                                                    |       |
|                                                                 | Non                                                                                                    |                                                                                                    |       |
|                                                                 | * Acces au detail des Consultationss                                                                               | · · · · · · · · · · · · · · · · · · ·                                                                                                    |       |
|                                                                 | * Créer une nouvelle réponse                                                                                       |                                                                                                    |       |
|                                                                 | Non                                                                                                    | ▼                                                                                                    |       |
|                                                                 | * Modifier avant publication Non                                                                                   | <b>↓</b>                                                                                                    |       |
|                                                                 |                                                                                                    |                                                                                                    |       |

#### Récupération du mot de passe

- En cas d'oubli, depuis la page de connexion, pour récupérer votre mot de passe et accéder au portail achats, ① cliquer sur « *Mot de passe / Identifiant oublié ?* »
- RATP Plateforme de Tests & Formation Bienvenue sur le Portail Achats de la RATP Nation Place des Antille. 1 Besoin d'aide ? Fournisseurs, faites-yous Connexion connaître! Accès Fournisseurs Identifiant Completez notre formulaire d'inscription en ligne et indiquez les informations sur votre entreprise et votre activité Mot de passe En téléchargement Contactez-nous au > Guide fournisseur - Enregistrement et + 33 1 46 09 56 72 connexion Portail Achats Du lundi au vendredi Entrer > Guide fournisseur - Faire acte de de 9h00 à 19h00 candidature Inscription Accès RATP Avis de marchés Entrer

- Q Renseigner votre Identifiant, puis,
- Renseigner votre e-mail, et,
- Cliquer sur « Envoyer »

| 0                                        |
|------------------------------------------|
| Demande De Lien Du Mot De Passe          |
| * Identifiant                            |
| * E-mail                                 |
| Récupérer un identifiant Annuler Envoyer |
|                                          |

- Vous recevrez par mail un lien pour réinitialiser votre mot de passe,
- A votre 1<sup>ère</sup> connexion, il vous sera demandé de saisir puis de confirmer votre mot de passe.

Une question, besoin d'une assistance? Contactez la hotline au + 33 1 46 09 56 72

### Récupération de l'identifiant

En cas d'oubli, depuis la page de connexion, pour récupérer votre Identifiant et accéder au portail achats, ① cliquer sur « *Mot de passe / Identifiant oublié ?* »

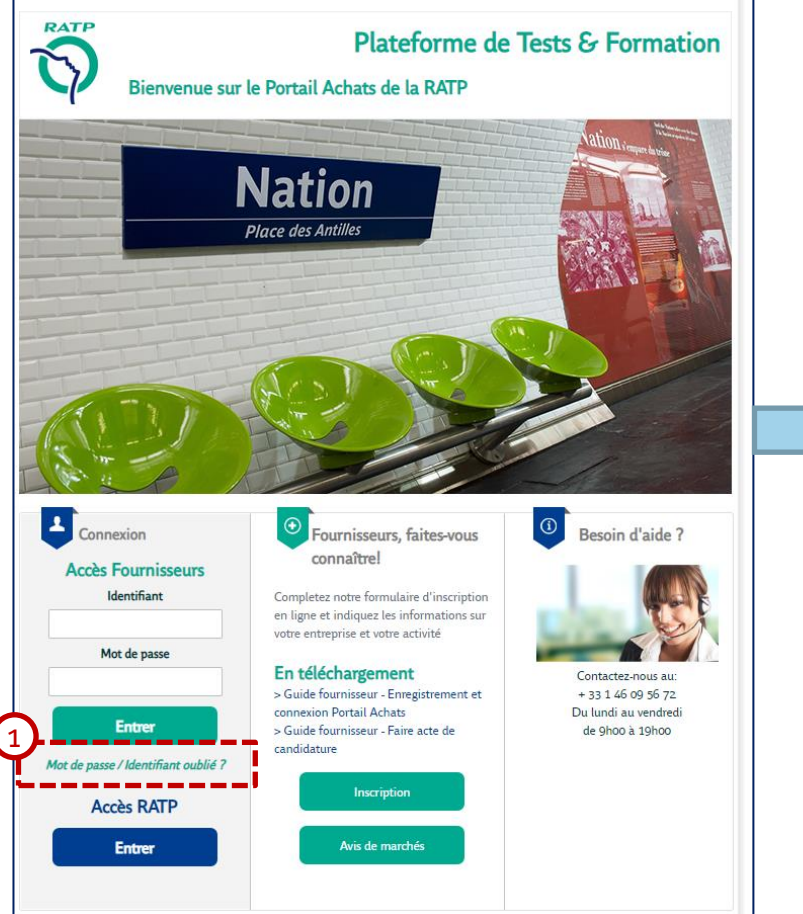

- ② Cliquer sur « Récupérer un identifiant,
- 3 Renseigner votre email, puis,
- Saisir le texte affiché dans l'image, et,
- Cliquer sur « *Demander l'identifiant* ».

|        | ande de Lien du Mot de Passe        | 3<br>Récunérer Un Identifiant                                                                                                    |
|--------|-------------------------------------|----------------------------------------------------------------------------------------------------|
| * Ider | ıtifiant                            |                                                                                                    |
| * E-m  | ail                                 | Pour demander un e-mail permettant de<br>récupérer votre identifiant, vous devez saisir<br>votre adresse e-mail puis le texte affiché dans<br>l'image ci-dessous. |
| Récup  | érer un identifiant Annuler Envoyer | * E-mail                                                                                                    |
|        |                                     |                                                                                                    |
|        |                                     | Je ne suis pas un robot                                                                                                    |
|        |                                     | Annuler Demander L'identifi                                                                                                    |
|        |                                     |                                                                                                    |
|        |                                     |                                                                                                    |

#### Une question, besoin d'une assistance? Contactez la hotline au + 33 1 46 09 56 72

accéderez à la liste de tous vos identifiants.